ファイバーチャネルカード活性保守後のファームウェア / ブートコードアップデートについて説明します。 尚、活性保守の手順については、「運用管理マニュアル(C122-E108)」に記載の下記章を参照ください。

http://jp.fujitsu.com/platform/server/primequest/manual/1000.html

- 6 章 Red Hat Enterprise Linux6 における PCI カードの活性保守
- > 7章 Windows における PCI カードの活性保守

01版 2015年10月

## 本書について

本書は、PRIMEQUEST1000 シリーズにおける Emulex ファイバーチャネルカード活性保守後の Firmware/Boot Code ア プデートについて説明しています。ファイバーチャネルカード活性保守交換作業後、本書に従って作業をお願いします。

## ☞注意

ファイバーチャネルカードを交換した際、Firmware および Boot Code 版数について、交換前に使用していた版数に合せることを、本書では"現行版合わせ"と呼んでいます。

#### 現行版合わせでは、

複数枚搭載の場合、交換したカードの Firmware/Boot Code 版数を交換していない既存カードの版数に合せます。そのため非 交換カードの Firmware/Boot Code 版数を確認します。

1 枚搭載の場合は、システム管理者に版数を確認し、その版数を適用してください。版数が不明の場合は。最新版数を適用してください。

本書では、最新版の版数を適用する手順を記載していますが現行版合わせする際は、対象の Firmware/Boot Code 版数 に読み替えて作業を行ってください。

#### <u>対象カード</u>

- 1) MC-0JFC11/1L(CA07253-K201)
- 2) MC-0JFC21/2L(CA07253-K301)

| 提供時期    | Firmware Revision | Boot Code Revision | 修正内容                                                                                                    |
|---------|-------------------|--------------------|----------------------------------------------------------------------------------------------------|
| 初回出荷~   | 1.11A5            | 5.03A4             | -                                                                                                    |
| 2012/07 | 2.00A4            | 5.12A2             | ・UEFI 対応<br>・VMware5.0 サポート<br>・各種マイナー修正                                                                                     |
| 2013/01 | 2.01A4            | 6.30A1             | <ul> <li>・Windows Server 2012 サポート</li> <li>・UEFI FC Utility BIOS でハングする場合があった</li> <li>不具合を修正</li> <li>・各種マイナー修正</li> </ul> |
| 2013/10 | 2.01A10           | 6.30A1             | <ul> <li>多数 I/O を同時に高速処理するための基本機能</li> <li>が期待通りの動作でなかった不具合を修正</li> </ul>                                                    |
| 2014/4  | 2.01A12           | 6.30A9             | ・Windows Server 2012 R2 サポート<br>・VMware ESXi 5.5 サポート<br>・各種マイナー修正                                                           |

対象ファームウェア

## <u>本ツールが対象とする Firmware/Boot Code 版数</u>

| 対象カード        | Firmware Revision | Boot Code Revision | 適用するファームウェアファイル            |
|--------------|-------------------|--------------------|----------------------------|
|              | 1.11A5            | 5.03A4             | of111a5.all / op503a4.prg  |
|              | 2.00A4            | 5.12A2             | of200a4.all / op512a2.prg  |
| MC-0JFC11/1L | 2.01A4            | 6.30A1             | of201a4.all / op630a1.prg  |
|              | 2.01A10           | 6.30A1             | of201a10.all / op630a1.prg |
|              | 2.01A12           | 6.30A9             | of201a12.all / op630a9.prg |
|              |                   |                    |                            |
| 対象カード        | Firmware Revision | Boot Code Revision | 適用するファームウェアファイル            |
|              | 1.11A5            | 5.03A4             | ud111a5.all / uu503a4.prg  |
|              | 2.00A4            | 5.12A2             | ud200a4.all / uu512a2.prg  |

6.30A1

6.30A1

6.30A9

ud201a4.all / uu630a1.prg

ud201a10.all / uu630a1.prg

ud201a12.all / uu630a9.prg

## ☞重要

MC-0JFC21/2L

> SAN ブートパスのファイバーチャネルカードは活性保守に対応しておりません。

2.01A4

2.01A10

2.01A12

▶ 活性保守後のファームウェア/ブートコードアップデートは、データパスのみ実施可能です。

# ΦΡΟΙΝΤ

▶ ファイバーチャネルのファームウェア/ブートコード確認およびアップデートは、OneCommand Manager(以降 OCManager)で 実施します。OCManager が適用されてない場合は、以下からダウンロートしてインストールを実施してください。 Windows 版 : <u>http://jp.fujitsu.com/platform/server/primequest/download/1000/#wise\_fc</u> RHEL 版 : http://jp.fujitsu.com/platform/server/primequest/download/1000/#livm\_fc

- ▶ ご利用の OS に合った手順に従いファームウェア/ブートコードをアップデートしてください。
- ▶ ファームウェア/ブートコードのアップデートはポート単位で実施してください。

## 【Windows の場合】

ダウンロートした圧縮ファイル内にファームウェアのモジュールが含まれていますので、以下フォルダ内にディレクトリ毎コピ ーします。

¥Program Files¥Emulex¥Util¥OCManager

| e Edit View Port Discovery Batch Help | Find Host                                                                                                    | <b>§</b>                                                                 |                                                                     |
|---------------------------------------|----------------------------------------------------------------------------------------------------|--------------------------------------------------------------------------|---------------------------------------------------------------------|
| Hosts                                 | DHCHAP Tareet Mapping DHCHAP Port Information                                                                            | Driver Parameters Diagnostics<br>Statistics                              | Transseriver Data 1 VPD<br>Maintenance                              |
|                                       | Current Version: 1.11.A5<br>Initial Load: 1.11.a5<br>SLI-2 Name: 1.11.a5<br>Kernel Version: 1.10.a5<br>Download Firmware | Operational Name:<br>SLI-1 Name:<br>SLI-3 Name:<br>Adapter Boot Version: | SLF3 Overlay<br>Not Available<br>1.11a5<br>5.10a3<br>Configure Boot |
|                                       | - WWN Management<br>- Current<br>WWPN: 1000000009881A6E<br>WWNN: 2000000009881A6E                                        | Pending Changes<br>WWPN<br>WWNNk                                         | None                                                                |
|                                       |                                                                                                    |                                                                          | Change <u>W</u> WN                                                  |
|                                       | Ţ                                                                                                    |                                                                          |                                                                     |

 OCManager ユーティリティを起動し ます。

「スタート」ボタン→「すべてのプログラ ム」→「Emulex」→「OCManager」の順 にクリックします。

活性交換した対象カードのチャネルポートを選択し、「Maintenance」タブをクリックします。

ファームウェア/ブートコードを確認します。

ファームウェア版数は、「Firmware」内の 「Current Version:」の値を確認します。

ブートコード版数は、「Firmware」内の 「Adapter Boot Version:」の値を確認し ます。

左記例では、 ファームウェア版数:1.11A5 ブートコード版数:5.10A3 となります。

|                                                                                                    | Find Host:                                                                                                    | <b>?</b>                                                                                         |                                                                     |
|----------------------------------------------------------------------------------------------------|----------------------------------------------------------------------------------------------------|--------------------------------------------------------------------------------------------------|---------------------------------------------------------------------|
| Hosts                                                                                                    | DHCHAP Target Macoing Dr<br>Port Information                                                                       | iver Parameters   Diamostice<br>  Statistics                                                     | I Transceiver Data I VPD<br>Maintenance                             |
| → Pert 0:1000000029881A6E     → Pert 1:1000000009881A6F      → Pert 1:1000000009881A6F      → Port 0:10000000098A8224     → Port 1:100000000098A8225 | Current Version: 111A5<br>Initial Load 1.11a5<br>SL-2 Name: 1.11a5<br>Kernel Version: 1.10a5<br>Download Firmware_ | Operational Name:<br>SLI-1 Name:<br>SLI-3 Name:<br>Adapter Boot Version:<br>V Enable adapter boo | SLI-3 Overlay<br>Not Available<br>1111a5<br>510a3<br>Configure Boot |
|                                                                                                    | -WWN Management<br>-Current<br>-WWPN: 1000000009881A6E<br>                                                         | Pendine Changes<br>WWPN:<br>WWNN:                                                                | None                                                                |
|                                                                                                    |                                                                                                    |                                                                                                  | Change <u>W</u> WN                                                  |
|                                                                                                    | F                                                                                                    |                                                                                                  |                                                                     |

| ii iiiiiidi c              |                                                                                                    |                                                                   |                                                                                                    |                                                                                                    |
|----------------------------|----------------------------------------------------------------------------------------------------|-------------------------------------------------------------------|----------------------------------------------------------------------------------------------------|----------------------------------------------------------------------------------------------------|
| ame:<br>Model:<br>Version: |                                                                                                    | WIN-IXLP51647Z1<br>LPe12002-M8<br>1.11A5                          |                                                                                                    |                                                                                                    |
| Download                   |                                                                                                    |                                                                   |                                                                                                    |                                                                                                    |
| e File:                    |                                                                                                    |                                                                   |                                                                                                    |                                                                                                    |
|                            |                                                                                                    |                                                                   | <u>B</u> rowse                                                                                              |                                                                                                    |
|                            |                                                                                                    |                                                                   | Start <u>D</u> ownload                                                                                      |                                                                                                    |
|                            |                                                                                                    |                                                                   |                                                                                                    |                                                                                                    |
|                            |                                                                                                    |                                                                   |                                                                                                    |                                                                                                    |
|                            |                                                                                                    |                                                                   | <u>C</u> ancel                                                                                              |                                                                                                    |
|                            |                                                                                                    |                                                                   |                                                                                                    |                                                                                                    |
| Selection                  |                                                                                                    |                                                                   |                                                                                                    |                                                                                                    |
| NW-BC                      |                                                                                                    |                                                                   | 🗾 🖉 🗁 📰 📰                                                                                                   |                                                                                                    |
| of111a5.all                |                                                                                                    |                                                                   |                                                                                                    |                                                                                                    |
| of201a10.all               |                                                                                                    |                                                                   |                                                                                                    |                                                                                                    |
| of201a4.all                |                                                                                                    |                                                                   |                                                                                                    |                                                                                                    |
| op503a4 prg                |                                                                                                    |                                                                   |                                                                                                    |                                                                                                    |
| op630a1 prg                |                                                                                                    |                                                                   |                                                                                                    |                                                                                                    |
| ud111a5.all                |                                                                                                    |                                                                   |                                                                                                    |                                                                                                    |
| ud200a4.all                |                                                                                                    |                                                                   |                                                                                                    |                                                                                                    |
| ud201a4.all                |                                                                                                    |                                                                   |                                                                                                    |                                                                                                    |
| uu503a4 pre                |                                                                                                    |                                                                   |                                                                                                    |                                                                                                    |
| uu512a2.prg                |                                                                                                    |                                                                   |                                                                                                    |                                                                                                    |
| accorating                 |                                                                                                    |                                                                   |                                                                                                    |                                                                                                    |
|                            |                                                                                                    |                                                                   |                                                                                                    |                                                                                                    |
| uu512a2pre<br>uu630a1pre   |                                                                                                    |                                                                   |                                                                                                    |                                                                                                    |
|                            | 001 10 11                                                                                                    |                                                                   |                                                                                                    | or                                                                                                    |
|                            | Selection<br>Selection<br>FW-BC<br>off11a5all<br>of200a4all<br>of201a4all<br>of201a4all<br>of201a4all<br>of512a2pre<br>op630a1pre<br>ud111a5all<br>ud201a4all<br>ud201a4all<br>ud201a4all<br>ud201a4all<br>ud201a4all<br>ud201a4all | ame:       Model:         Version:       Download         e File: | ame:       WIN-DXLP51647Z1         Model:       LPe12002-M8         Version:       1.11 A5         Download | ame:       WIN-DXLP5164721         Model:       LPe12002-M8         Version:       1.11 A5         Download |

 ファームウェア/ブートコードのアップ デートを実施します。

ファームウェアのアップデートは、 「Firmware」内の[Download Firmware] をクリックします。

[Browse...]をクリックし事前にコピーした ファームウェア・ブードコードのフォルダを 選択します。

アップデートしたい版数を選択し OK をク リックします。

| OneCommand" Manager Firmware Download                                                                                                    | 「Firmware File:」に選択したフォルダ階             |
|----------------------------------------------------------------------------------------------------|----------------------------------------|
| Current Firmware                                                                                                    | 層とファームウェアのファイル名が記録さ                    |
| Host Name: WIN-DXLP51647Z1<br>Adapter Model: LPe12002-M8<br>Current Version: 1.11A5                                                                                                    | れます。                                   |
| Firmware Download Firmware File: Decement File: Browse                                                                                                    | 上記を確認したら、[Start Download]をク<br>リックします。 |
| Start Download                                                                                                    |                                        |
| <u>Cancel</u>                                                                                                    |                                        |
| wnload Firmware                                                                                                    |                                        |
| Downloading firmware may, in some cases, require several minutes to complete. During this time, the progress bar will remain active to show that the firmware download is proceeding.<br>Downloading also causes the adapter to be reset. Resetting a boot adapter may cause system instability. Emulex assumes no responsibility for the consequences of resetting a boot adapter.<br>Are you sure you want to continue? | 次のメッセージが表示されたら、[はい<br>(Y)]をクリックします。    |
| OneCommand <sup>®</sup> Manager Firmware Download                                                                                                    | ファームウェアのアップデートを開始しま<br>す。              |
| Host Name: WIN-DXLP51647Z1<br>Adapter Model: LPe12002-M8<br>Current Version: 1.11A5                                                                                                    | "Completed"と表示されたらアップデー                |
| Firmware Download                                                                                                    | トは完了です。                                |
| Program Files¥Emulex¥Util¥OCManager¥FW-BC¥ud201a10.all     Browse       Downloading     Start Download                                                                                                    | ファームウェアと同じ手順でブートコード<br>のアップデートを行います。   |
|                                                                                                    |                                        |
| Cancel                                                                                                    |                                        |

|          | Find Host     Image: Contract Manning       DHGHAP     Target Manning                                                | ver Parameters Diagnostics                                                                                | Transceiver Data                                                   |
|----------|----------------------------------------------------------------------------------------------------|----------------------------------------------------------------------------------------------------|--------------------------------------------------------------------|
| ngrouped | Port Information                                                                                                    | Statistics                                                                                                | Maintenance                                                        |
|          | Ourrent Version: 201410<br>Initial Load: 201410<br>SLF-2 Name: 201410<br>Kernel Version: 1.11a8<br>Download Firmware | Operational Name:<br>SLI-1 Name:<br>SLI-3 Name:<br>Adapter Boot Version.<br>I⊄ <u>Enable_adapter boot</u> | SLF3 Overlay<br>Not Available<br>201a10<br>630a1<br>Configure Boot |
|          | WWN Management                                                                                                    |                                                                                                    | ]                                                                  |
|          | Current                                                                                                    | Pending Changes                                                                                           |                                                                    |
|          | WWPN: 10:00:00:00:09:88:1 A-6E                                                                                       | WWPN: N                                                                                                   | one                                                                |
|          | WWNN: 20:00:00:00:C9:88:1A-6E                                                                                        | WWNN: N                                                                                                   | one                                                                |
|          |                                                                                                    |                                                                                                    |                                                                    |
|          |                                                                                                    |                                                                                                    | Change <u>W</u> WN                                                 |

 ファームウェア・ブートコードを実施し たポートのリセットを実施します。

アップデートしたファームウェア・ブートコ ードを有効化するため、ポートのリセット を行います。

右上のポートリセットアイコンをクリックします。

| Reset FC Port                                                                                                 | ×                                      |
|----------------------------------------------------------------------------------------------------|----------------------------------------|
| Resetting a boot adapter may cause sy<br>Emulex assumes no responsibility for<br>of resetting a boot adapter. | ystem instability.<br>the consequences |
| Do you want to continue?                                                                                      |                                        |
| Yes                                                                                                    | <u>No</u>                              |
|                                                                                                    |                                        |

確認のメッセージが表示されますので、 [Yes]をクリックします。

| Reset FC Port                                                                                             | ×                                         |
|----------------------------------------------------------------------------------------------------|-------------------------------------------|
| Resetting a boot adapter may cause<br>Emulex assumes no responsibility fo<br>of resetting a boot adapter. | system instability.<br>r the consequences |
| Do you want to continue?                                                                                  |                                           |
| Yes                                                                                                    | No                                        |
| Resetting                                                                                                 |                                           |
|                                                                                                    |                                           |

ポートのリセットを開始します。

INTERPORT
 INTERPORT
 INTERPORT
 INTERPORT
 INTERPORT
 INTERPORT
 INTERPORT
 INTERPORT
 INTERPORT
 INTERPORT
 INTERPORT
 INTERPORT
 INTERPORT
 INTERPORT
 INTERPORT
 INTERPORT
 INTERPORT
 INTERPORT
 INTERPORT
 INTERPORT
 INTERPORT
 INTERPORT
 INTERPORT
 INTERPORT
 INTERPORT
 INTERPORT
 INTERPORT
 INTERPORT
 INTERPORT
 INTERPORT
 INTERPORT
 INTERPORT
 INTERPORT
 INTERPORT
 INTERPORT
 INTERPORT
 INTERPORT
 INTERPORT
 INTERPORT
 INTERPORT
 INTERPORT
 INTERPORT
 INTERPORT
 INTERPORT
 INTERPORT
 INTERPORT
 INTERPORT
 INTERPORT
 INTERPORT
 INTERPORT
 INTERPORT
 INTERPORT
 INTERPORT
 INTERPORT
 INTERPORT
 INTERPORT
 INTERPORT
 INTERPORT
 INTERPORT
 INTERPORT
 INTERPORT
 INTERPORT
 INTERPORT
 INTERPORT
 INTERPORT
 INTERPORT
 INTERPORT
 INTERPORT
 INTERPORT
 INTERPORT
 INTERPORT
 INTERPORT
 INTERPORT
 INTERPORT
 INTERPORT
 INTERPORT
 INTERPORT
 INTERPORT
 INTERPORT
 INTERPORT
 INTERPORT
 INTERPORT
 INTERPORT
 INTERPORT
 INTERPORT
 INTERPORT
 INTERPORT
 INTERPORT
 INTERP

ファームウェア版数は、「Firmware」内の 「Current Version:」の値を確認します。

ブートコード版数は、「Firmware」内の 「Adapter Boot Version:」の値を確認し ます。

アップデート後の版数は、
 ファームウェア版数:2.01A12
 ブートコード版数:6.30A9
 となります。
 ※画面は例ですので版数は読替えて作
 業実施願います。

| File Edit View Port Discovery Batch Help                                                                                                    |                                                                      | <u></u>                                                                         |  |
|----------------------------------------------------------------------------------------------------|----------------------------------------------------------------------|---------------------------------------------------------------------------------|--|
|                                                                                                    | Find Host                                                            | 8                                                                               |  |
| Hosts     Unerouped     Wh-DLP5164721     We Port 0:10000000C9881A6E     We Port 0:10000000C9881A6E     We Port 0:10000000C9881A6E     We Port 0:000000C9881A6E     We Port 0:00000C9881A6E     We Port 0:00000C9881A6E     We Port 0:000000C9881A6E     We Port 0:000000C9881A6E     We Port 0:000000C9881A6E     We Port 0:000000C9881A6E     We Port 0:000000C9881A6E     We Port 0:000000C9881A6E     We Port 0:000000C9881A6E     We Port 0:00000000000000000000000000000000000 | DHCHAP Tareet Macoine Driver Para<br>Port Information                | meters Diagnostice Transcriver Data V/PD<br>Statistics Maintenance              |  |
| → Port 0: 10:00:00:00:98A82:24<br>→ Port 1: 10:00:00:00:98A82:25                                                                                                    | Initial Load: 201a10<br>SLF-2 Name: 201a10<br>Kernel Version: 1.11a8 | SLI-1 Name: Not Available<br>SLI-3 Name: 201a10<br>Adapter Poot Version: 6.30a1 |  |
|                                                                                                    | Download Firmware                                                    | ☑ Enable adapter bootConfigure Boot                                             |  |
|                                                                                                    | - WWN Management                                                     | Pending Changes                                                                 |  |
|                                                                                                    | WWPN: 10:00:00:00:09:88:1A6E                                         | WWPN: None                                                                      |  |
|                                                                                                    | WWNN: 20:00:00:09:88:1 A-6E                                          | WWNN: None                                                                      |  |
|                                                                                                    |                                                                      | Change <u>W</u> WN                                                              |  |
|                                                                                                    |                                                                      |                                                                                 |  |
|                                                                                                    |                                                                      | di di                                                                           |  |

# 【RHEL の場合】

ダウンロートした圧縮ファイル内にファームウェアのモジュールが含まれていますので、以下フォルダ内にコピーします。 /usr/sbin/ocmanager/RMRepository

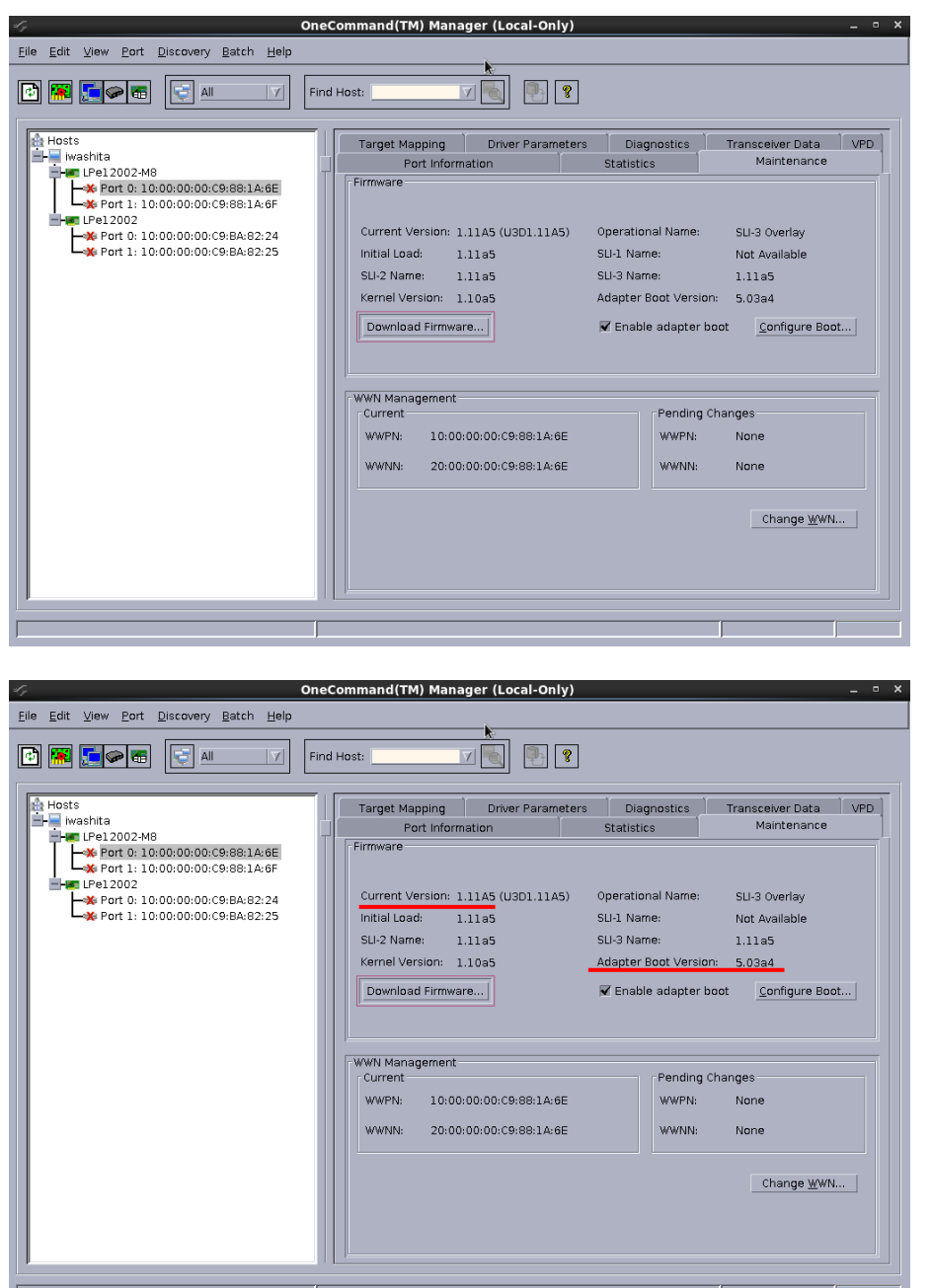

OCManager ユーティリティを起動します。

ターミナルソフトから以下のフォルダに移 動し、OCManagerを起動します。

#cd /usr/sbin/ocmanager <Enter> #./ocmanager

活性交換した対象カードのチャネルポー トを選択し、「Maintenance」タブをクリッ クします。

ファームウェア/ブートコードを確認します。

ファームウェア版数は、「Firmware」内の 「Current Version:」の値を確認します。

ブートコード版数は、「Firmware」内の 「Adapter Boot Version:」の値を確認し ます。

左記例では、 ファームウェア版数:1.11A5 ブートコード版数:5.03A4 となります。

| ∽ OneCommand™ Man                    | ager Firmware Download ×    |
|--------------------------------------|-----------------------------|
|                                      |                             |
| Current Firmware                     |                             |
| Host Name                            |                             |
| Adapter Model:                       | LPe12002                    |
| Current Version:                     | 1.11A5 (U3D1.11A5)          |
| Firmware Download                    |                             |
| Firmuora File                        |                             |
|                                      | Drawa                       |
| L.                                   | <u> </u>                    |
|                                      | Start <u>D</u> ownload      |
|                                      |                             |
|                                      |                             |
| ,                                    |                             |
|                                      | <u>C</u> ancel              |
|                                      |                             |
| 🖅 Firmware                           | File Selection ×            |
| パスまたはフォルダ名を入力:                       | 7.                          |
| /usr/sbin/ocmanager/RMRepository     |                             |
| フィルタ                                 | ファイル                        |
| *<br>フォルダ                            | OP503A4.PRG                 |
|                                      | OP512A2.PRG                 |
|                                      | OP630al.prg                 |
|                                      | udllla5.all                 |
|                                      | ud200a4.all<br>ud201a10.all |
|                                      | ud201a4.all                 |
|                                      | UU503A4.PRG<br>UU512A2.PRG  |
|                                      | UU630A1.PRG                 |
|                                      | UU630a1.prg                 |
| ファイル名を入力:<br>ud201 a10 all           |                             |
|                                      |                             |
|                                      |                             |
|                                      |                             |
| ✓ OneCommand ™ Mana                  | ager Firmware Download ×    |
| 7                                    |                             |
| - Current Firmware                   |                             |
| Host Name                            |                             |
| Adapter Model:                       | LPe12002-M8                 |
| Current Version:                     | 1.11A5 (U3D1.11A5)          |
| - Firmware Download                  |                             |
| Firmure Ele                          |                             |
|                                      |                             |
| /usr/sbin/ocmanager/RMRepository/ud2 | 201a10.all                  |
|                                      | Start <u>D</u> ownload      |
|                                      |                             |
|                                      |                             |
|                                      |                             |
|                                      | Close                       |
|                                      |                             |

 ファームウェア/ブートコードのアップ デートを実施します。

ファームウェアのアップデートは、 「Firmware」内の[Download Firmware] をクリックします。

[Browse...]をクリックし事前にコピーした ファームウェア・ブードコードのフォルダを 選択します。

アップデートしたい版数を選択し OK をク リックします。

「Firmware File:」に選択したフォルダ階 層とファームウェアのファイル名が記録さ れます。

上記を確認したら、[Start Download]をク リックします。

| 4   | Download Firmware ×                                                                                                    |                                                                                                    |
|-----|----------------------------------------------------------------------------------------------------|----------------------------------------------------------------------------------------------------|
|     | Downloading firmware may, in some cases, require several minutes to complete. During this time, the progress bar will remain active to show that the firmware dow load is proceeding.                                            | 次のメッセージが表示されたら、[はい<br>(Y)]をクリックします。                                                                     |
| , i | Downloading also causes the adapter to be reset. Resetting a boot adapter may cause system instability. Emulex assumes no responsibility for the consequences of resetting a boot adapter.<br>Are you sure you want to continue? |                                                                                                    |
|     | [はい(Y)                                                                                                    |                                                                                                    |
| ×.  | OneCommand™ Manager Firmware Download ×                                                                                                    |                                                                                                    |
|     | Current Firmware Host Name: Adapter Model: LPe12002-M8 Current Version: 1.11A5 (U3D1.11A5)  Firmware Download Firmware File: /usr/sbin/ocmanager/RMRepository/ud201a10.all Browse Downloading Start Download                     | ファームウェアのアップデートを開始しま<br>す。<br>"Completed"と表示されたらアップデー<br>トは完了です。<br>ファームウェアと同じ手順でブートコード<br>のアップデートを行います。 |
|     | Clase                                                                                                    |                                                                                                    |

| رام OneCo                                                                                                    | mmand(TM) Manager (Local-Only)                                                                                                    | -                                                                                                    | • X |
|----------------------------------------------------------------------------------------------------|----------------------------------------------------------------------------------------------------|----------------------------------------------------------------------------------------------------|-----|
| <u>Eile Edit View Port Discovery Baton Help</u>                                                                                                    |                                                                                                    |                                                                                                    |     |
|                                                                                                    | ost: 🔽 🍢 😵                                                                                                    |                                                                                                    |     |
| *         rsshta           *         Port 0: 10:00:00:00:09:88:1A:6E           *         Port 1: 10:00:00:00:00:08:83:1A:6E           *         Port 0: 10:00:00:00:00:08:82:24           *         Port 1: 10:00:00:00:09:88:82:25 | Target Mapping Driver Parameters<br>Port Information<br>Firmware                                                                     | Diagnostics Transceiver Data VPC<br>Statistics Maintenance                                                                                                    | 0   |
|                                                                                                    | Current Version: 2.01A10 (U3D2.01A10)<br>Initial Load: 2.01a10<br>SLI-2 Name: 2.01a10<br>Kernel Version: 1.11a8<br>Download Firmware | Operational Name:     SLI-3 Overlay       SLI-1 Name:     Not Available       SLI-3 Name:     2.01a10       Adapter Boot Version:     6.30a1       Image:     Configure Boot |     |
|                                                                                                    | WWN Management<br>-Current<br>WWPN: 10:00:00:00:C9:88:1A:6E<br>WWNN: 20:00:00:C9:88:1A:6E                                            | Pending Changes<br>WWPN: None<br>WWNN: None<br>Change <u>W</u> WN                                                                                                    |     |

 ファームウェア・ブートコードを実施し たポートのリセットを実施します。

アップデートしたファームウェア・ブートコ ードを有効化するため、ポートのリセット を行います。

右上のポートリセットアイコンをクリックします。

| ⊰- Reset                                                                                                    | FC Port ×  |  |  |  |
|----------------------------------------------------------------------------------------------------|------------|--|--|--|
| Resetting a boot adapter may cause system instability.<br>Emulex assumes no responsibility for the consequences<br>of resetting a boot adapter. |            |  |  |  |
| Do you want to continue?                                                                                                    |            |  |  |  |
| Yes                                                                                                    | <u>N</u> o |  |  |  |
|                                                                                                    |            |  |  |  |

確認のメッセージが表示されますので、 [Yes]をクリックします。

| ≪⊊ Re                                                                                                    | set FC Port                                                                                               | ×                                                                                                    |  |
|----------------------------------------------------------------------------------------------------|----------------------------------------------------------------------------------------------------|----------------------------------------------------------------------------------------------------|--|
| Resetting a boot adapter may cause system instability.<br>Emulex assumes no responsibility for the consequences<br>of resetting a boot adapter.         |                                                                                                    |                                                                                                    |  |
| Do you want to continu                                                                                                    | ie?                                                                                                    |                                                                                                    |  |
| Kes                                                                                                    | <u>N</u> o                                                                                                |                                                                                                    |  |
| Resetting                                                                                                    |                                                                                                    |                                                                                                    |  |
| م Or                                                                                                    | neCommand(TM) Manager (Local-Only)                                                                        | _ •                                                                                                    |  |
|                                                                                                    | ind Host:                                                                                                 |                                                                                                    |  |
| Mashita<br>Mashita<br>Peri 202-M8<br>Port 0: 10:00:00:00:09:88:1A:6F<br>Peri 2020<br>Port 0: 10:00:00:00:09:BA:82:24<br>Port 1: 10:00:00:00:09:BA:82:25 | Target Mapping     Driver Parameters     Diagnostics       Port Information     Statistics       Firmware | Transceiver Data     VPD       Maintenance     VPD       SLI-3 Overlay     Not Available       2.01a10     0       on:     6.30a1       boot     Configure Boot       I Changes     None       None     Change <u>W</u> WN |  |

ポートのリセットを開始します。

 5. アップデート後のファームウェア/ブ ートコードを確認します。

×

ファームウェア版数は、「Firmware」内の 「Current Version:」の値を確認します。

ブートコード版数は、「Firmware」内の 「Adapter Boot Version:」の値を確認し ます。

アップデート後の版数は、 ファームウェア版数:2.01A12 ブートコード版数:6.30A9 となります。 <u>※画面は例ですので版数は読替えて作</u> <u>業実施願います。</u>